## **EIONET Data request for Local Soil Contamination**

Uploading the 2003 data delivery to the Central Data Repository (CDR)

- 1. Enter the Central Data Repository (CDR) http://cdr.eionet.eu.int
- 2. Open the data collection: EEA requests
- 3. Open the subcollection: TE-2 Contaminated Soil
- 4. Add a new envelope for the 2003 delivery (1)
- 5. Add a new envelope for the 2003 delivery (2)
- 6. Open the new envelope
- 7. Upload the data files into the envelope (1)
- 8. Upload the data files into the envelope (2)
- 9. Release the envelope when all files have been uploaded
- 10. Release of an envelope can be cancelled
- 11. How to find data deliveries at a later stage

| aaress 🕲 http://cdr.ei                                        | onet.eu.int/                                                                                                    |                                     |                                                                              |                                     | <b>▼</b> ∂∽ |  |
|---------------------------------------------------------------|----------------------------------------------------------------------------------------------------|-------------------------------------|------------------------------------------------------------------------------|-------------------------------------|-------------|--|
| 1                                                             | LOGIN with                                                                                                    |                                     |                                                                              | First time                          | e<br>ata    |  |
| Central Data Repository<br>This site is part of the Reportnet |                                                                                                    | epository                           | your EIONET<br>username and                                                  | in CDR ?                            |             |  |
|                                                               |                                                                                                    |                                     | password                                                                     | 📙 Have you                          | L           |  |
| Services<br>ROD<br>Content Registry<br>Search<br>Help area.   | The Central Data Repository is part of the ReportNet architechture. The Central Repository is like a bookshelf, with data reports on the environment as submitte international clients.<br>Each country either has a collection ((()) for its deliveries or a referral (()) to a different preferred repository. The data reports within each country collection are arranged under the relevant reporting obligations or agreements. |                                     |                                                                              |                                     |             |  |
| Login                                                         |                                                                                                    |                                     |                                                                              |                                     |             |  |
|                                                               | ම <u>Albania</u><br>ම <u>Andorra</u>                                                                                                    | 의 <u>Georgia</u><br>의 <u>Greece</u> | 며 <u>Norway</u><br>이 <u>Potand</u>                                           | <u>MT: Ozo</u><br>(AQ-2) 2003       | ne          |  |
|                                                               | 🖻 <u>Armenia</u>                                                                                                    | 🖻 <u>Hungary</u>                    | D Portugal                                                                   | exceedance                          | s<br>D      |  |
|                                                               | 🖾 <u>Austria</u><br>🖾 Azerbaijan                                                                                                    | Iceland<br>Ireland                  | Russia                                                                       | national over                       | view        |  |
|                                                               | 🖻 <u>Belarus</u>                                                                                                    | 🖻 Italy                             | Serbia and Monten                                                            | egro <u>report 2003</u><br>NO: EPE  | R           |  |
|                                                               |                                                                                                    | Kazakhstan                          |                                                                              | data reportin                       | q           |  |
|                                                               | Bosnia-Herzegovina<br>Bulgaria                                                                                                    | 의 <u>Kyrgyzstan</u><br>의 Latvia     | Spain                                                                        | <u>2003</u>                         |             |  |
|                                                               | <u>Croatia</u>                                                                                                    | <u>Liechtenstein</u>                | Sweden                                                                       | Information t                       | o the       |  |
|                                                               | Cyprus                                                                                                    | 🖻 <u>Lithuania</u>                  | 🖻 <u>Switzerland</u>                                                         | Commission                          | l<br>Art    |  |
|                                                               | Czech Republic                                                                                                    | 면 <u>Luxembourg</u>                 | I <u>Tajikistan</u>                                                          | 5 of Directive                      | <u>An.</u>  |  |
|                                                               | Estonia                                                                                                    | Matta                               | Inta Intervenistan                                                           | <u>96/62/EC an</u>                  | <u>id</u>   |  |
|                                                               | Einland                                                                                                    | 🖻 Moldova                           | Distance                                                                     | <u>2002/3/EC</u>                    |             |  |
|                                                               | 🖻 <u>France</u>                                                                                                    | Monaco                              | Dited Kingdom                                                                | Waste data                          |             |  |
|                                                               | 므 <u>Germany</u>                                                                                                    | Netherlands                         | 의 <u>Uzbekistan</u>                                                          | UZ: Kiev                            |             |  |
|                                                               | New years To get uples                                                                                                    | Access or to chang                  | e the country-level collection t                                             | to a <u>vvater data</u><br>U7: kiev | Soil        |  |
|                                                               | referral, please make a request to EIONET NMC <u>helpdesk@eionet.eu.int</u> . <u>data</u>                                                                                                    |                                     |                                                                              |                                     |             |  |
|                                                               | referral, please make a re                                                                                                    | quest to EIONET NN                  | 1C <u>helpdesk@eionet.eu.int</u> .                                           | <u>data</u>                         |             |  |
|                                                               | referral, please make a re<br>Comments and questions                                                                                                    | equest to EIONET NN                 | 1C <u>helpdesk@eionet.eu.int</u> .<br><u>Group</u> or try online <u>Help</u> | <u>data</u>                         |             |  |
|                                                               | referral, please make a re<br>Comments and questions                                                                                                    | equest to EIONET NN                 | 1C <u>helpdesk@eionet.eu.int</u> .<br><u>Group</u> or try online <u>Help</u> | <u>data</u>                         |             |  |

Entering the Central Data Repository (CDR)

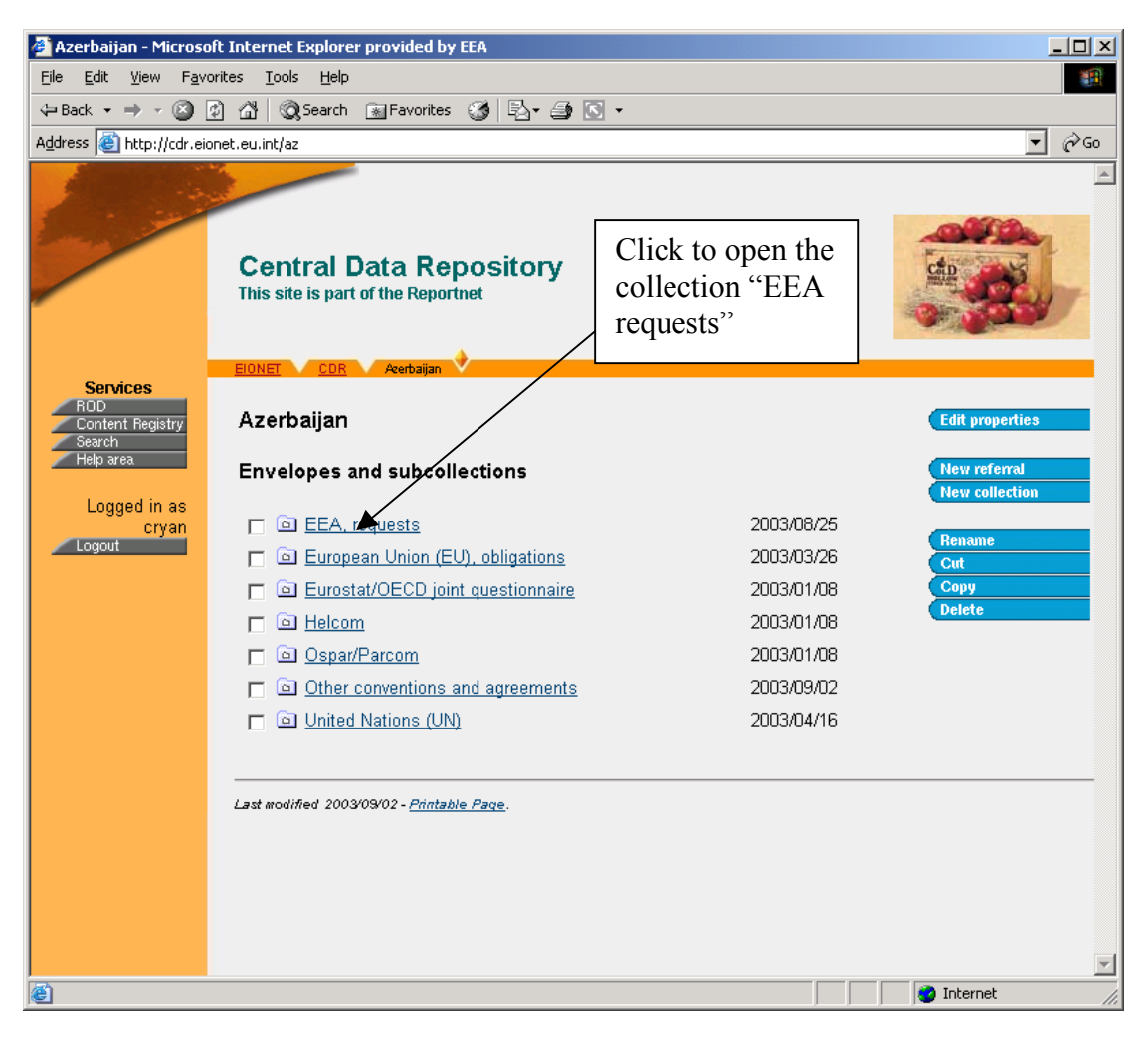

Open the data collection: EEA requests

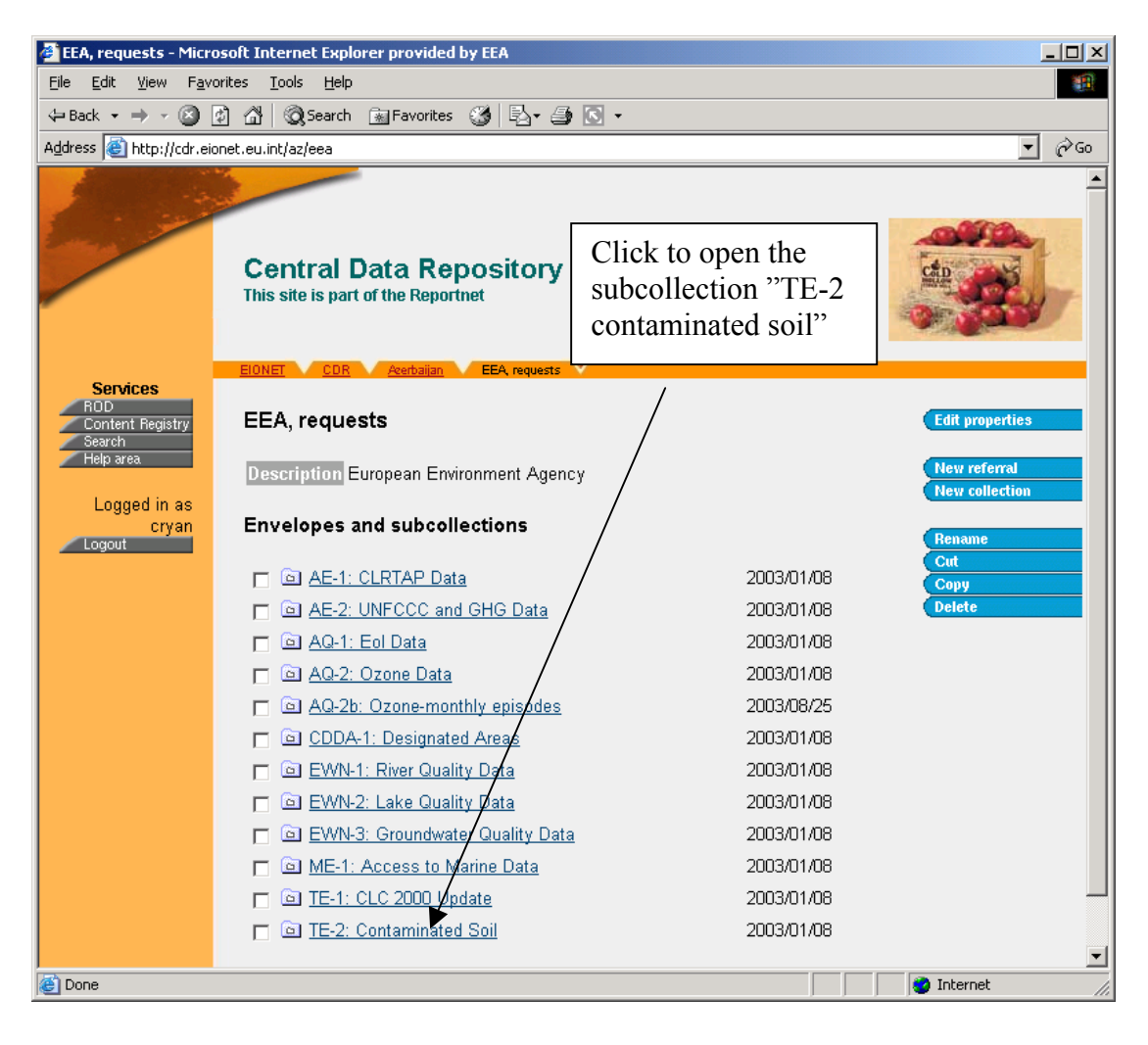

**Open the subcollection: TE-2 Contaminated Soil** 

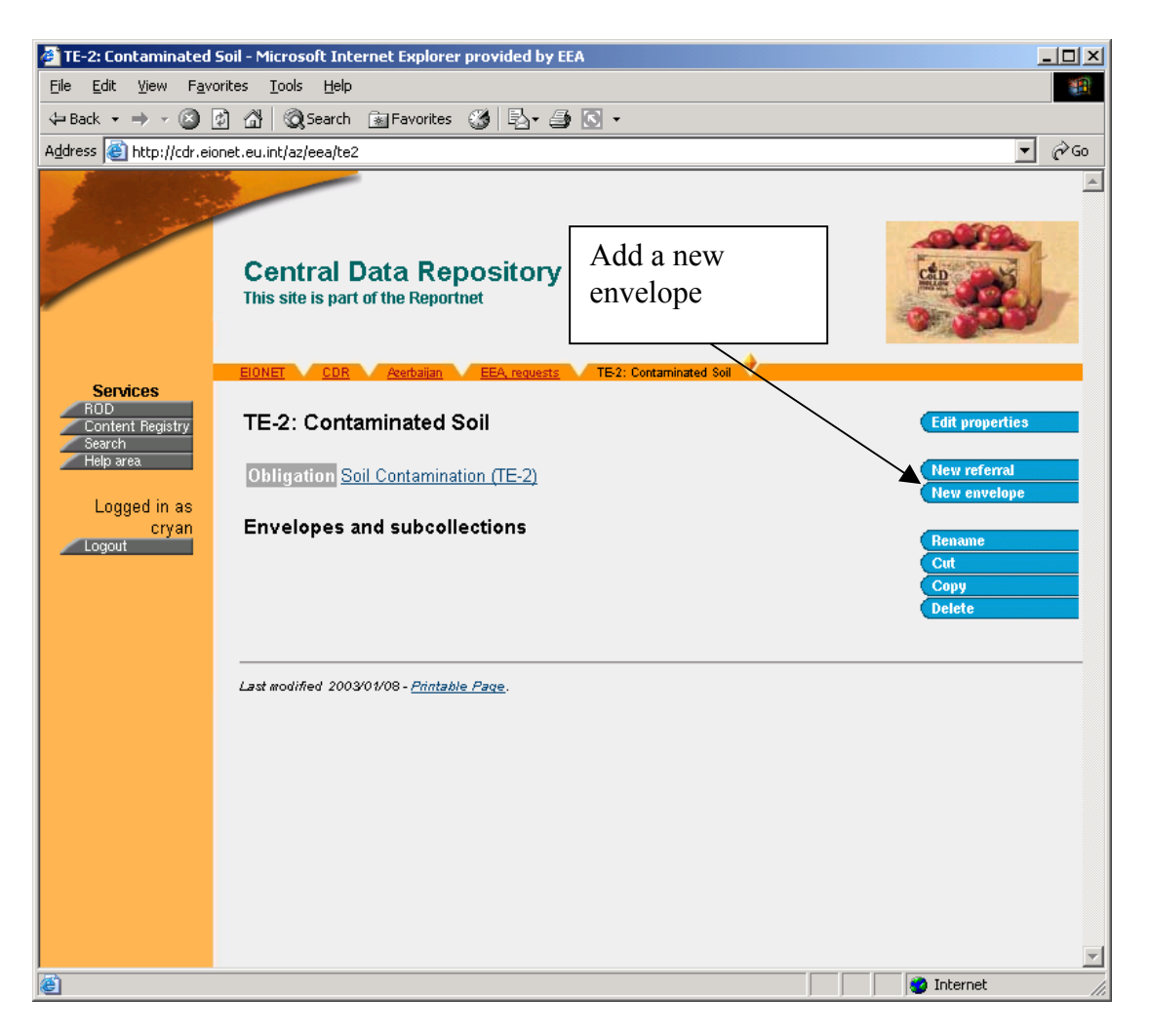

Add a new envelope for the 2003 delivery (1)

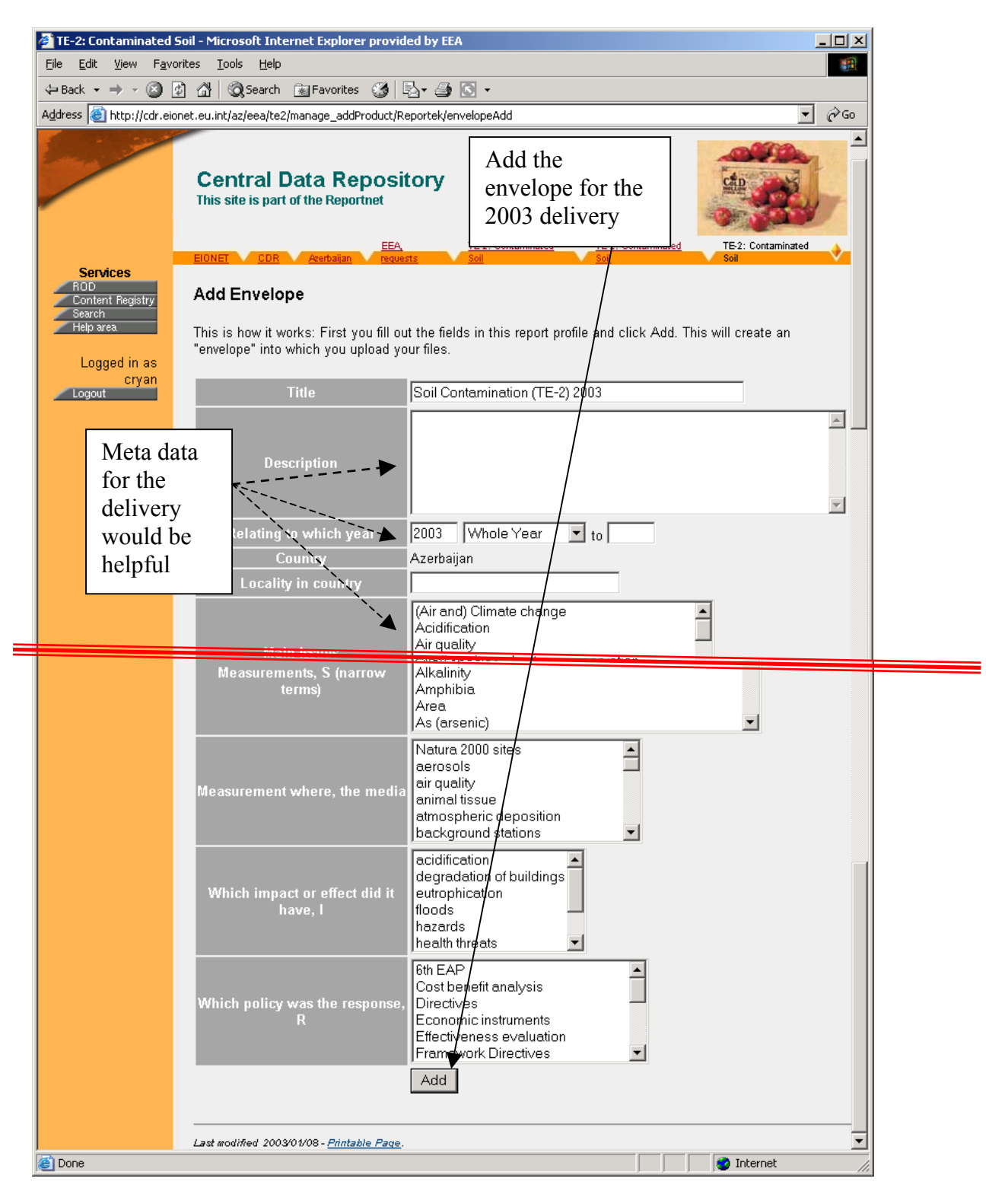

Add a new envelope for the 2003 delivery (2)

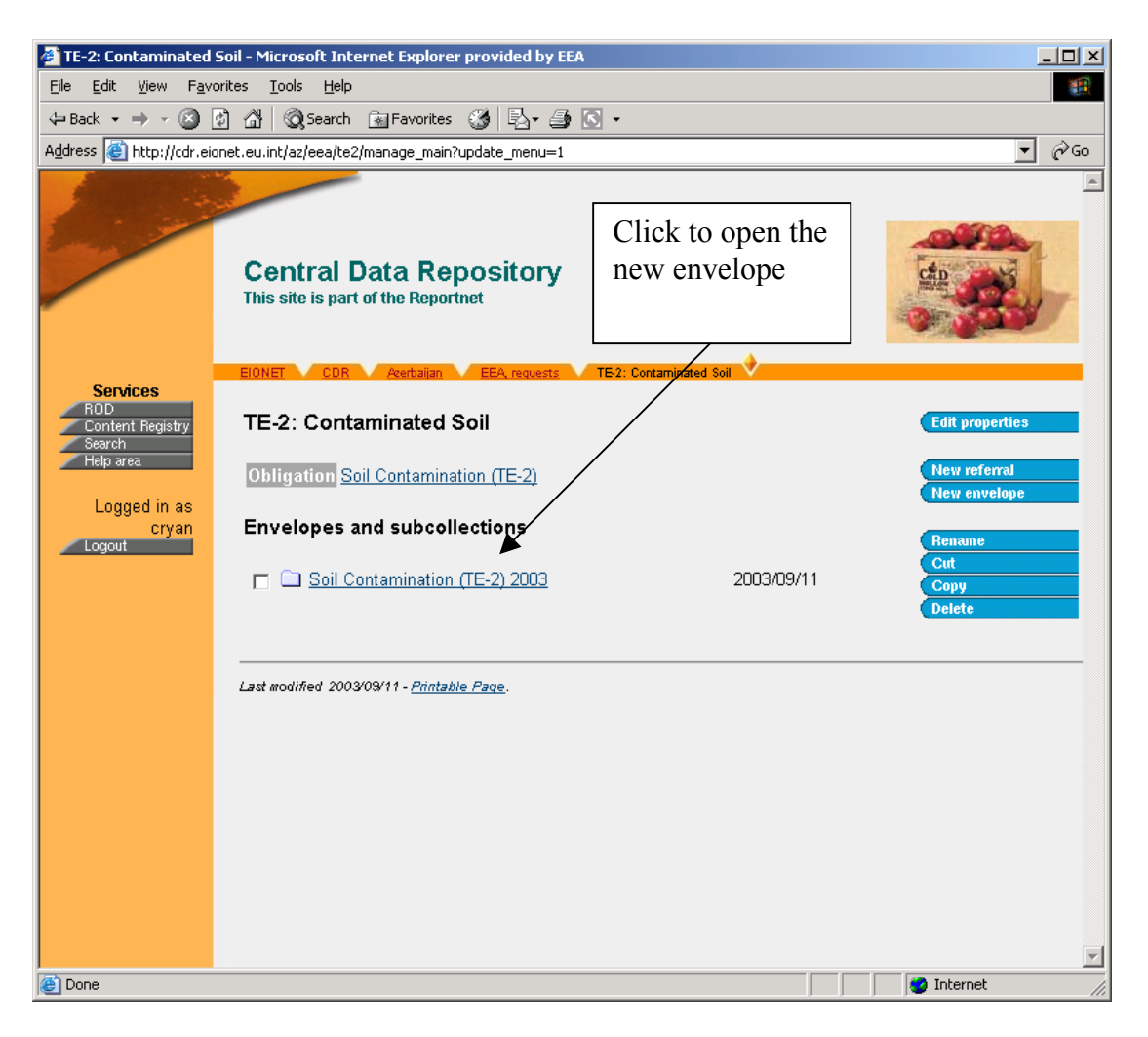

Open the new envelope

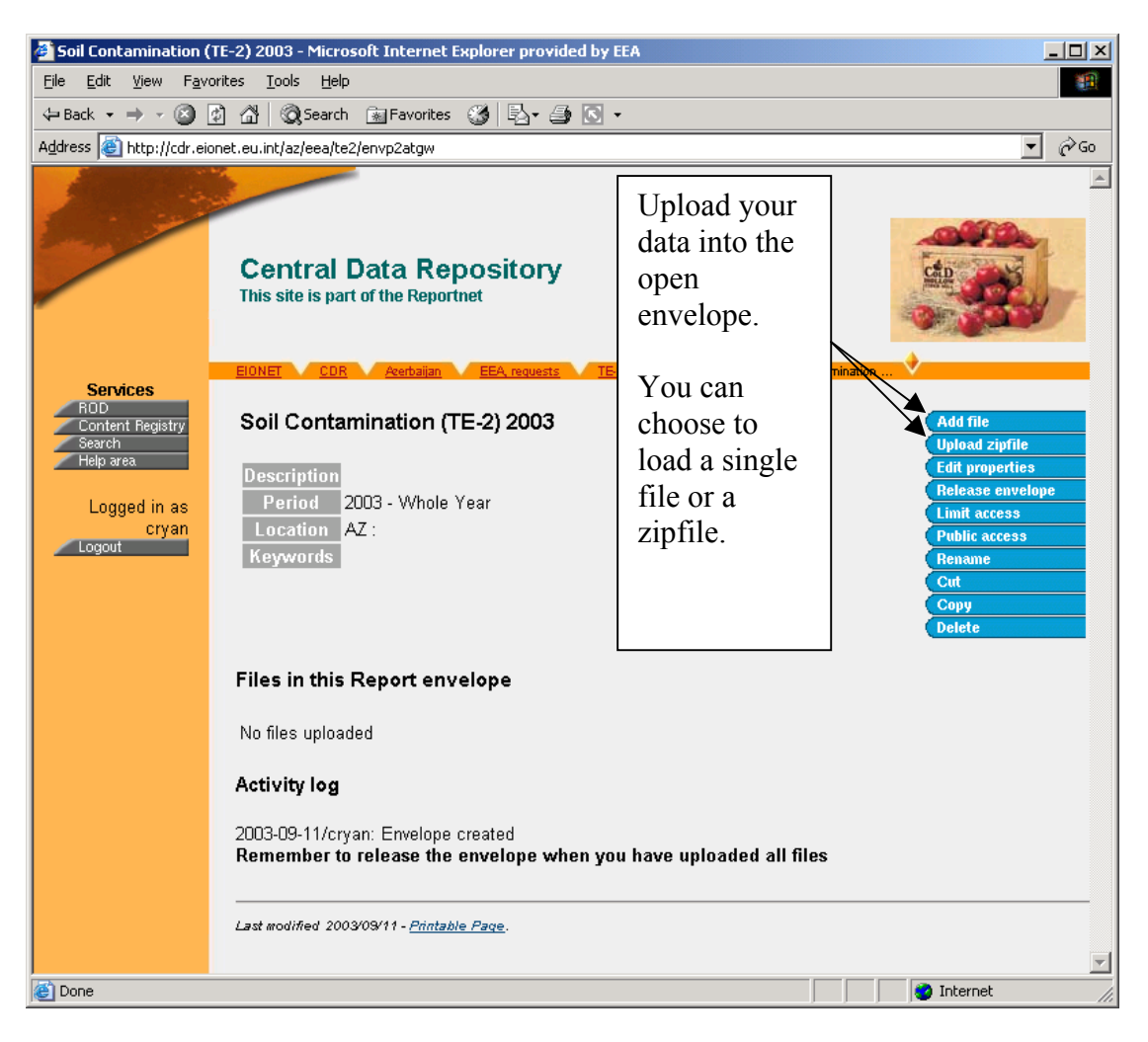

Upload the data files into the envelope (1)

| Soil Contamination (                                                                                  | (TE-2) 2003 - Microsoft Internet Explorer provided | by EEA                                  |                |  |  |  |  |  |
|----------------------------------------------------------------------------------------------------|----------------------------------------------------|-----------------------------------------|----------------|--|--|--|--|--|
| File Edit View Favorites Tools Help                                                                   |                                                    |                                         |                |  |  |  |  |  |
| 🖙 Back 🔹 🔿 🖉 🚮 🔞 Search 📷 Favorites 🚳 🖏 + 🎒 💽 🔹                                                       |                                                    |                                         |                |  |  |  |  |  |
| Address 🕘 http://cdr.eionet.eu.int/az/eea/te2/envp2atgw/manage_addProduct/Reportek/documentAdd 🗾 🔗 Go |                                                    |                                         |                |  |  |  |  |  |
|                                                                                                    |                                                    |                                         |                |  |  |  |  |  |
| 1 - 2                                                                                                 |                                                    | Find the file to                        |                |  |  |  |  |  |
|                                                                                                    | Central Data Repository                            | be delivered on                         | CED            |  |  |  |  |  |
|                                                                                                    | This site is part of the Reportnet                 | your own system                         | mail dir       |  |  |  |  |  |
|                                                                                                    | TE                                                 |                                         |                |  |  |  |  |  |
|                                                                                                    | EIONET CDR Acerbaijan requests Soil                | taminated Soil Soil Contamination Conta | mination       |  |  |  |  |  |
| ROD<br>Content Registry<br>Search                                                                     | Add Document                                       |                                         |                |  |  |  |  |  |
| Help area                                                                                             | Ld _                                               | (antional)                              |                |  |  |  |  |  |
| Logged in as                                                                                          | Title                                              |                                         |                |  |  |  |  |  |
| Cryan<br>Logout                                                                                       |                                                    |                                         |                |  |  |  |  |  |
|                                                                                                    | File G:\RNC\Kiev\CD-rom burnin( Browse             |                                         |                |  |  |  |  |  |
|                                                                                                    |                                                    |                                         |                |  |  |  |  |  |
|                                                                                                    | bbb                                                |                                         |                |  |  |  |  |  |
|                                                                                                    | Add                                                |                                         |                |  |  |  |  |  |
|                                                                                                    |                                                    |                                         |                |  |  |  |  |  |
|                                                                                                    | Last modified 2003/09/11 - <u>Printable Page</u> . |                                         |                |  |  |  |  |  |
|                                                                                                    |                                                    |                                         |                |  |  |  |  |  |
|                                                                                                    |                                                    |                                         |                |  |  |  |  |  |
|                                                                                                    |                                                    |                                         |                |  |  |  |  |  |
|                                                                                                    |                                                    |                                         |                |  |  |  |  |  |
|                                                                                                    |                                                    |                                         |                |  |  |  |  |  |
|                                                                                                    |                                                    |                                         | V              |  |  |  |  |  |
| 🝯 Done                                                                                                |                                                    |                                         | 刘 Internet 🛛 🖉 |  |  |  |  |  |

Upload the data files into the envelope (2)

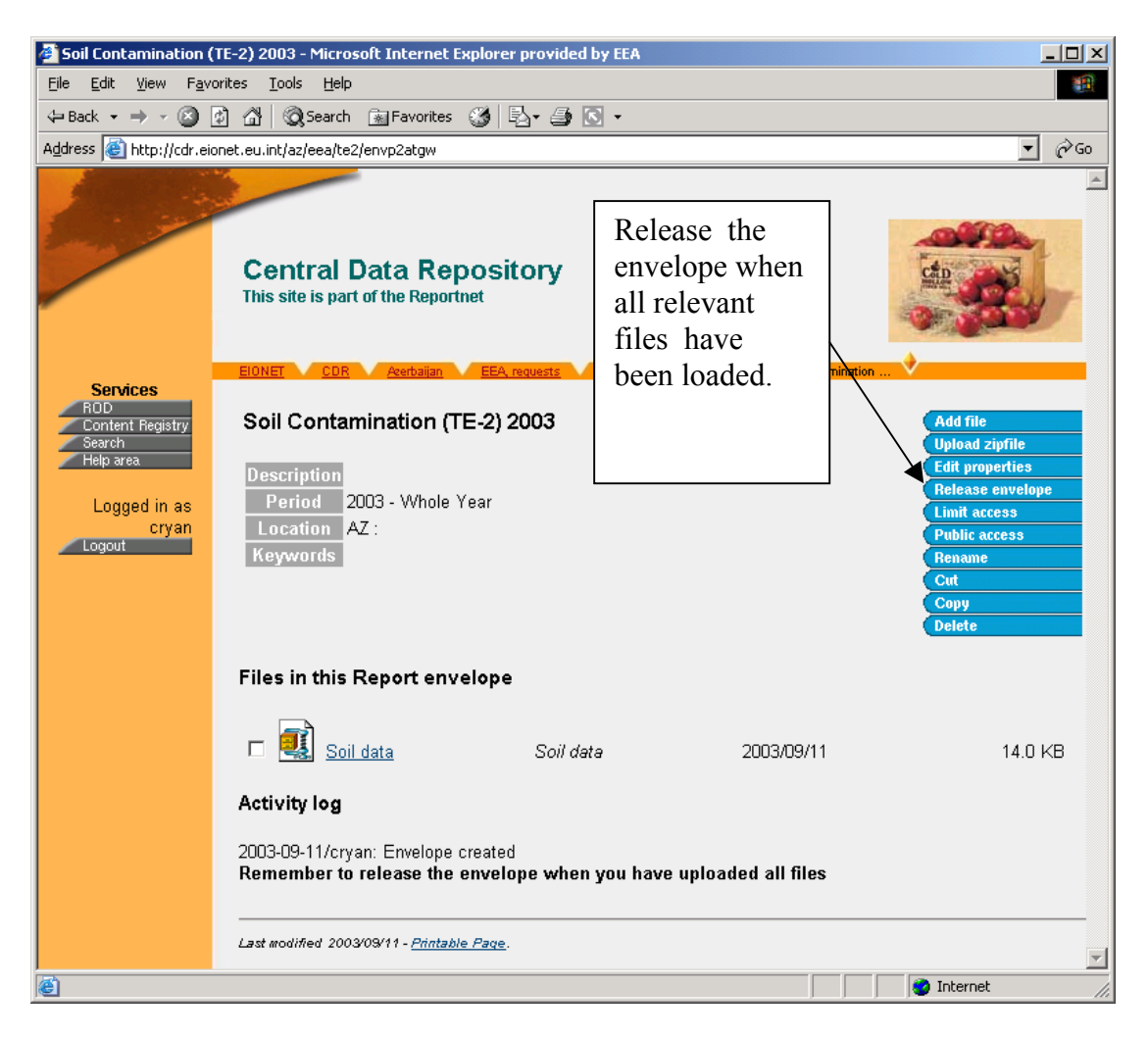

Release the envelope when all files have been uploaded

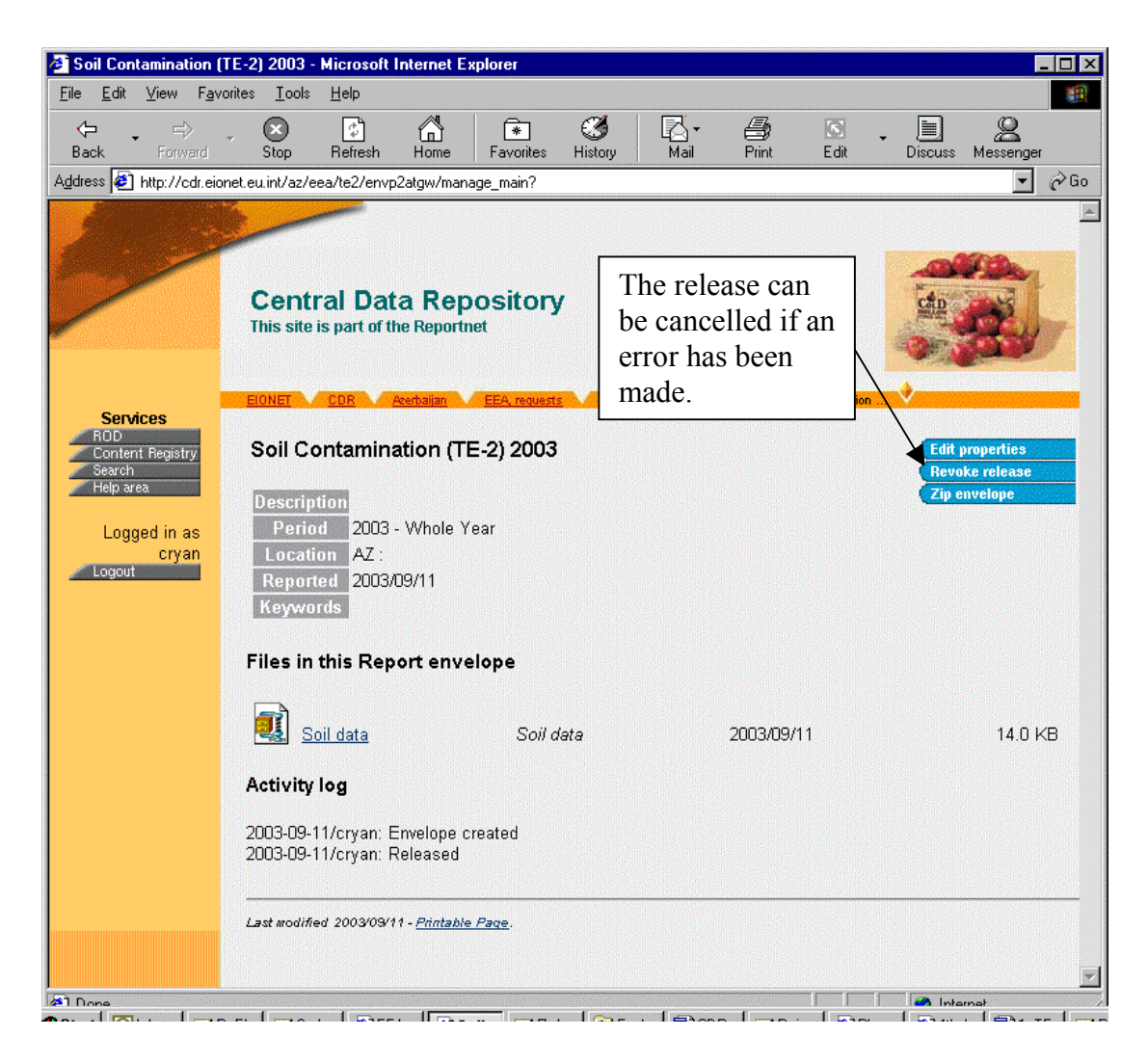

Release of an envelope can be cancelled

| 🚰 CDR - Microsoft Internet Explorer provided by EEA 📃 🔍 |                                                                                 |                                                                                                    |                                           |                    |  |  |  |  |  |
|---------------------------------------------------------|---------------------------------------------------------------------------------|----------------------------------------------------------------------------------------------------|-------------------------------------------|--------------------|--|--|--|--|--|
| Eile Edit View Favorites Tools Help                     |                                                                                 |                                                                                                    |                                           |                    |  |  |  |  |  |
| ← Back • → · ② 🗿 🔐 ② Search 👔 Favorites 😗 🖏 • 🎒 🖸 •     |                                                                                 |                                                                                                    |                                           |                    |  |  |  |  |  |
| Address 🙆 http://cdr.eionet.eu.int/                     |                                                                                 |                                                                                                    |                                           |                    |  |  |  |  |  |
| Services                                                | ]                                                                               |                                                                                                    |                                           | <b>_</b>           |  |  |  |  |  |
| Find                                                    | The Central Data Reposito<br>Renository is like a hooks                         | iry is part of the ReportNe<br>helf with data reports on                                             | t architechture. The Central Data         | Search deliveries  |  |  |  |  |  |
| deliveries                                              | international clients.                                                          |                                                                                                    |                                           |                    |  |  |  |  |  |
| by                                                      |                                                                                 |                                                                                                    |                                           |                    |  |  |  |  |  |
| by                                                      | Each country either has a                                                       | Each country either has a collection (🖾) for its deliveries or a referral (😕 to a 💦 🖉 Recent uploads |                                           |                    |  |  |  |  |  |
| keyword                                                 | arranged under the relevan                                                      | ry. The data reports withir<br>it reporting obligations or                                           | agreements                                |                    |  |  |  |  |  |
|                                                         |                                                                                 |                                                                                                    |                                           | AT: Monthly        |  |  |  |  |  |
|                                                         | Albania                                                                         | 🖻 Georgia                                                                                            | 🖻 <u>Norway</u>                           | MT: Ozone          |  |  |  |  |  |
|                                                         | Andorra                                                                         | 🖻 <u>Greece</u>                                                                                      | Poland                                    | (AQ-2) 2003        |  |  |  |  |  |
|                                                         | - <u>Armenia</u>                                                                | Hungary                                                                                              | Portugal                                  | exceedances        |  |  |  |  |  |
| Find                                                    | Austria                                                                         | lceland                                                                                              | Domania                                   | NO: EPER           |  |  |  |  |  |
| deliveries                                              | Azerbaijan                                                                      | D Ireland                                                                                            | Russia                                    | report 2003        |  |  |  |  |  |
| by                                                      | Belgium                                                                         | Italy<br>Kazakhetan                                                                                  | Slovakia                                  | NO: EPER           |  |  |  |  |  |
| Uy                                                      | Bosnia-Herzegovina                                                              | Kyrgyzstan                                                                                           | Slovenia                                  | data reporting     |  |  |  |  |  |
| reporting                                               | 🖻 Bulgaria                                                                      |                                                                                                    | 🖻 <u>Spain</u>                            |                    |  |  |  |  |  |
| obligation                                              | 🖻 <u>Croatia</u>                                                                | Liechtenstein                                                                                        | Sweden                                    | Information to the |  |  |  |  |  |
|                                                         | Cyprus                                                                          | 🖻 <u>Lithuania</u>                                                                                   | Switzerland                               | Commission         |  |  |  |  |  |
|                                                         | Czech Republic                                                                  | Luxembourg                                                                                           | l⊡ <u>Tajikistan</u><br>⊗i <del>z</del> . | 5 of Directive     |  |  |  |  |  |
|                                                         | Denmark                                                                         | B Molto                                                                                              | Turkey                                    | 96/62/EC and       |  |  |  |  |  |
| Find                                                    | Esturia<br>Empland                                                              | Moldova                                                                                              |                                           | 2002/3/EC          |  |  |  |  |  |
| recently                                                | France                                                                          | Monaco                                                                                               | United Kingdom                            | Waste data         |  |  |  |  |  |
| unloaded                                                | Germany                                                                         | Netherlands                                                                                          | Dzbekistan                                | UZ: Kiev           |  |  |  |  |  |
| deliveries                                              |                                                                                 |                                                                                                    |                                           | Water data         |  |  |  |  |  |
| deliveries                                              | New users: To get upload access or to change the country-level collection to a  |                                                                                                    |                                           |                    |  |  |  |  |  |
|                                                         | reienal, please make a rei                                                      | AGEST TO ELONE FINIMO THE                                                                            | ipueski <u>o</u> eioneiteutinit.          | uara               |  |  |  |  |  |
|                                                         | Comments and questions? Mail to <u>CDR User Group</u> or try online <u>Help</u> |                                                                                                    |                                           |                    |  |  |  |  |  |
|                                                         | Last modified 2003/09/08 - <u>Printable Page</u> .                              |                                                                                                    |                                           |                    |  |  |  |  |  |
| 🖹 👘 Internet 🦷                                          |                                                                                 |                                                                                                    |                                           |                    |  |  |  |  |  |

How to find data deliveries at a later stage